令和5年6月8日版

加入者様各位

メールソフト設定手順(Outlook 2016 以降)

長門市ケーブルテレビ放送センター

注意事項

- お手元に「登録完了通知書」をご準備ください。
- 1. スタート画面から、Outlook を起動します。
- 初回起動の場合、設定ウィンドウが表示されますので\*、取得した hot-cha.tv のメー ルアドレスを入力し、「詳細オプション」をクリックします。
   ※表示されなかった場合は、「ファイル」→「アカウントの追加」の順にクリックす ると、下記画面が表示されます。

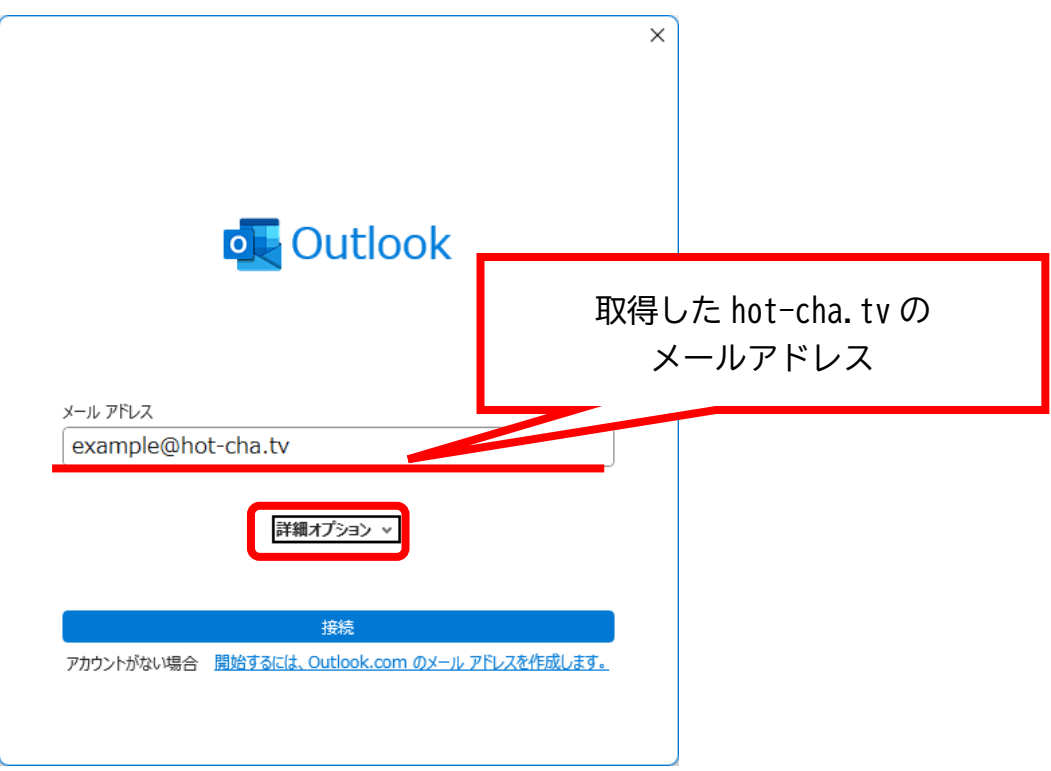

3. 「自分で自分のアカウントを手動設定」をオンにして「接続」をクリックします。

| x-μ pfla                                                                                 | × |
|------------------------------------------------------------------------------------------|---|
| example@hot-cha.tv                                                                       |   |
| 詳細オプション ▲<br>✓ 自分で自分のアカウントを手動で設定<br>接続<br>アカウントがない場合 開始するには、Outlook.com のメール アドレスを作成します。 |   |

4. 「詳細設定」が表示されますので「POP」をクリックします。

| 💽 Outlook     |             |                     |        | × |
|---------------|-------------|---------------------|--------|---|
| 詳細設定          |             |                     |        |   |
| Microsoft 365 | Outlook.com | <b>Exchange</b>     | Google |   |
| POP           | IMAP        | Exchange<br>2013 以前 |        |   |
| 前に戻る          |             |                     |        |   |

5. 「POP アカウントの設定」と表示されたら、登録完了通知書に記載のパスワードを入 力して、右下の「接続」をクリックします。

|                             | ×        |         |
|-----------------------------|----------|---------|
| POP アカウントの設定<br>@hot-cha.tv | (別のユーザー) |         |
| パスワード<br>********           | 0        |         |
|                             | K        |         |
|                             | <u> </u> |         |
|                             | 登録完了通    | 通知書に記載の |
|                             | パスワ      | ードを入力   |
|                             |          |         |
|                             |          |         |
| 前に戻る                        | 快结       |         |
| 1111022                     | 352.474  |         |

6. 以下の画面が表示されたら、最下部の「Outlook Mobile をスマートフォンにも設定す る」のチェックを外し、[完了]をクリックします。

| t-cha.tv  |                       |                       |
|-----------|-----------------------|-----------------------|
|           |                       |                       |
|           |                       |                       |
|           |                       |                       |
|           |                       |                       |
|           |                       | ゲー                    |
| 詳細オプション 🗸 |                       |                       |
|           |                       |                       |
|           |                       |                       |
|           |                       |                       |
|           | t-cha.tv<br>詳細オブション マ | t-cha.tv<br>詳細オプション マ |

7. [ファイル]→[情報]→[アカウント設定]→[プロファイルの管理]の順にクリックします。
 ※「このアプリがデバイスに変更を加えることを許可しますか?」と表示された場合は
 「はい」をクリックします。)

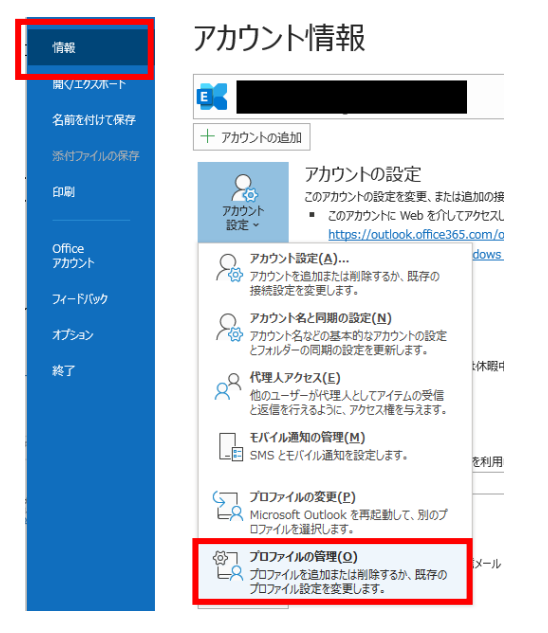

8. [電子メールアカウント]をクリックします。

| メール設定 - Outlook                                                 | ×                    |
|-----------------------------------------------------------------|----------------------|
| 電子メール アカウント                                                     |                      |
| ● 電子メール アカウントとディレクトリを設定します。                                     | 電子メール アカウント(E)       |
| データ ファイル                                                        |                      |
| 電子メール メッセージとドキュメントを保存するために使用す<br>るファイルの設定を変更します。                | データ ファイル( <u>F</u> ) |
| วันวุริสาม                                                      |                      |
| 電子メール アカウントとデータ ファイルの複数のプロファイルを<br>設定します。通常は、1 つのプロファイルだけが必要です。 | プロファイルの表示(S)         |
|                                                                 |                      |
|                                                                 | 閉じる( <u>C</u> )      |

9. 設定されているメールアドレス(○○○@hot-cha.tv)をクリックで選択して、[変更] をクリックします。

| アカウント設定                          |                                                | ×               |
|----------------------------------|------------------------------------------------|-----------------|
| 電 <b>子メール アカウント</b><br>アカウントを追加ま | たは削除できます。また、アカウントを選択してその設定を変更できます。             |                 |
| メール データ ファイル                     | RSS フィード SharePoint リスト インターネット予定表 公開予定表 アドレス帳 |                 |
| 續新規(N) ≫修                        | 复(R) . 雪 変更(A) . ◎ 既定に設定(D) × 削除(M) * ◆        |                 |
| 名前                               | 種類                                             |                 |
| example@hot-c                    | na.tv POP/SMTP (送信で使用する既定のアカウント)               |                 |
|                                  |                                                |                 |
|                                  |                                                |                 |
|                                  |                                                |                 |
|                                  |                                                |                 |
|                                  |                                                |                 |
|                                  |                                                |                 |
| 選択したアカウントでは、                     | 新しいメッセージを次の場所に配信します:                           |                 |
| フォルダーの変更(F)                      | avamula@bat-sha tuX晉层bl.✔                      |                 |
|                                  |                                                |                 |
|                                  | ) - 9 //1//. C.#Osels#                         |                 |
|                                  |                                                |                 |
|                                  |                                                |                 |
|                                  | B                                              | 1じる( <u>C</u> ) |

10. [詳細設定]をクリックします。

| アカウントの変更                                                      |                                          | ×                                                                            |
|---------------------------------------------------------------|------------------------------------------|------------------------------------------------------------------------------|
| POP と IMAP のアカウント設定<br>お使いのアカウントのメール サーバー                     | の設定を入力してください。                            | Ť                                                                            |
| <b>ユーザー情報</b><br>名前(Y):<br>電子メール アドレス(E):<br><b>サーバー情報</b>    | example@hot-cha.tv<br>example@hot-cha.tv | アカウント設定のテスト<br>アカウントをテストして、入力内容が正しいめどうかを確認することをお勧めし<br>ます。<br>アカウント設定のテスト(T) |
| アカウントの種類(A):<br>受信メール サーバー(I):<br>送信メール サーバー (SMTP)(O):       | pop.hot-cha.tv smtp.hot-cha.tv           | <ul> <li>[次へ] をグリックしたらアカウント設定を自動的にテストする<br/>(S)</li> </ul>                   |
| メール サーバーへのログオン情報                                              |                                          |                                                                              |
| アカウント名(U):                                                    | example@hot-cha.tv                       |                                                                              |
| バスワード(P):                                                     | ****                                     |                                                                              |
| 🔽 バスワード                                                       | を保存する(R)                                 |                                                                              |
| <ul> <li>メール サーバーがセキュリティで保護<br/>いる場合には、チェック ボックスをオ</li> </ul> | ‼されたパスワード認証 (SPA) に対応して<br>ンにしてください(Q)   | 詳細設定(M)                                                                      |
|                                                               |                                          | < 戻る(B) 次へ(N) > キャンセル ヘルブ                                                    |

- 11. [詳細設定]タブをクリックし、次の通り設定します。
  - ・受信サーバー(POP3):995
  - ・このサーバーでは暗号化された接続(SSL/TLS)が必要:オン
  - ・送信サーバー(SMTP):465
  - ・使用する暗号化接続の種類:SSL/TLS

最後に[OK]をクリックします。

| インターネット電子メール設定                      | ×   |
|-------------------------------------|-----|
| 全般 送信サーバー 詳細設定                      |     |
| サーバーのポート番号                          |     |
| 受信サーバー (POP3)(I): 995 標準設定(D)       |     |
| ■ このサーバーでは暗号化された接続 (SSL/TLS) が必要(E) |     |
| 送信ザーバー (SMTP)( <u>O</u> ): 465      |     |
| 使用する暗号化接続の種類( <u>C</u> ): SSL/TLS ~ |     |
| サーバーのタイムアウト(T)                      |     |
| 短い 長い 1分                            |     |
| ■に信                                 |     |
|                                     |     |
| [削除済みアイテム]から削除されたら、サーバーから削除(M)      |     |
|                                     |     |
|                                     |     |
|                                     |     |
|                                     |     |
|                                     |     |
|                                     |     |
| ОК <b>*</b> т>t                     | ZJV |

12. [次へ]をクリックします。

| アカウントの変更                                                                                                    |                                                                                                    | ×                                                                                                    |
|----------------------------------------------------------------------------------------------------|----------------------------------------------------------------------------------------------------|----------------------------------------------------------------------------------------------------|
| POP と IMAP のアカウント設定<br>お使いのアカウントのメール サーバー                                                                   | -の設定を入力してください。                                                                                        | ***                                                                                                    |
| <b>ユーザー情報</b><br>名前(Y):<br>電子メールアドレス(E):<br><b>サーバー情報</b><br>アカウントの種類(A):<br>受信メールサーバー(I):<br>洋伝メールサーバー(C): | example@hot-cha.tv<br>example@hot-cha.tv<br>POP3 V<br>pop.hot-cha.tv                                  | <ul> <li>アカウント設定のテスト</li> <li>アカウントをテストして、入力内容が正しいかどうかを確認することをお勧めします。</li> <li>アカウント設定のテスト(T)</li> <li>② [次へ]をクリックしたらアカウント設定を自動的にテストする<br/>(S)</li> </ul> |
| メール サーバー のロバオン情報<br>アカントを(い):<br>パスワード(P):<br>シール サーバーがセキュリティで発発<br>いる場合には、チェック ポックスをオ                      | smtp.not-cna.tv<br>example@hot-cha.tv<br>*******<br>を保存する(R)<br>基れたがスワード認証 (SPA) に対応して<br>>にしてください(Q) | 詳細設定(M)                                                                                                    |
|                                                                                                    |                                                                                                    | < 戻る(B) 次へ(N) > キャンセル ヘルブ                                                                                                    |

13. 「すべてのテストが完了しました。」と表示されたら[閉じる]をクリックします。

| テストアカウント設定                                 |    |                 |
|--------------------------------------------|----|-----------------|
| すべてのテストが完了しました。[閉じる]をクリックして続行してください。 中止(5) |    |                 |
|                                            |    | 閉じる( <u>C</u> ) |
| タスク エラー                                    |    |                 |
| 920                                        | 状況 |                 |
| ✓ 受信メール サーバー (POP3) へのログオン                 | 完了 |                 |
| ✓ テスト電子メール メッセージの达信                        | 元了 |                 |
|                                            |    |                 |
|                                            |    |                 |

14. 以下の表示になりましたら[完了]をクリックします。

| アカウントの変更                       | ×   |
|--------------------------------|-----|
| すべて完了しました                      |     |
| アカウントのセットアップに必要な情報がすべて入力されました。 |     |
|                                |     |
|                                |     |
|                                |     |
|                                |     |
|                                |     |
| 〈戻る(魚)〉 完了                     | ヘルプ |

15. [閉じる]をクリックします。

| アカウント設定                                                                                 | ×                                |
|-----------------------------------------------------------------------------------------|----------------------------------|
| 電子メール アカウント<br>アカウントを追加または削除できます。また、アカウントを選択してその                                        | 没定を変更できます。                       |
| メール データ ファイル RSS フィード SharePoint リスト インターネット                                            | 予定表 公開予定表 アドレス帳                  |
| <sup>□</sup> 新規( <u>N</u> ) 本 修復( <u>N</u> ) □ 发史( <u>A</u> ) ♥ 就正に設正( <u>D</u> )<br>名前 | ▲ 則味(凹) * ●                      |
| ♥example@hot-cha.tv                                                                     | POP/SMTP (送信で使用する既定のアカウント)       |
|                                                                                         |                                  |
|                                                                                         |                                  |
| 選択したアカウントでは、新しいメッセージを次の場所に配信します:                                                        |                                  |
| フォルダーの変更(E) example@hot-cha.tv¥受信トレイ<br>データ ファイル: C:¥Users¥ +¥Out                       | look ファイル¥example@hot-cha.tv.pst |
|                                                                                         |                                  |
|                                                                                         | (2)をじ閉                           |

16. 以下の画面の[閉じる]をクリックします。以上で設定は完了です。

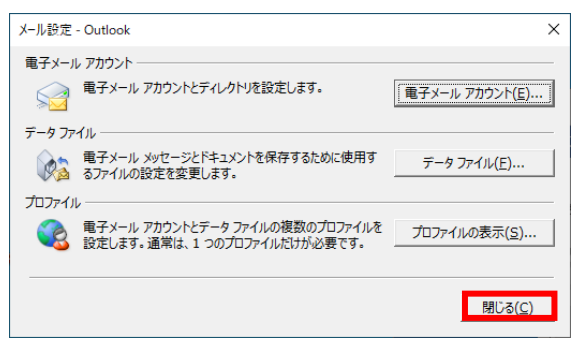

17. 受信トレイが表示されます。受信トレイに「Microsoft Outlook テストメッセージ」と いうメールが入ってきていれば、正常に送受信できる状態です。

以上